113 學年度高雄區高級中等學校免試入學報名系統操作說明(學生端)

## 一、登入系統

(一)登入線上報名系統:

步驟一 登入 113 學年度高雄區高級中等學校免試入學網站 \*網址:https://kh.entry.edu.tw 點選【報名系統】進入報名網頁。

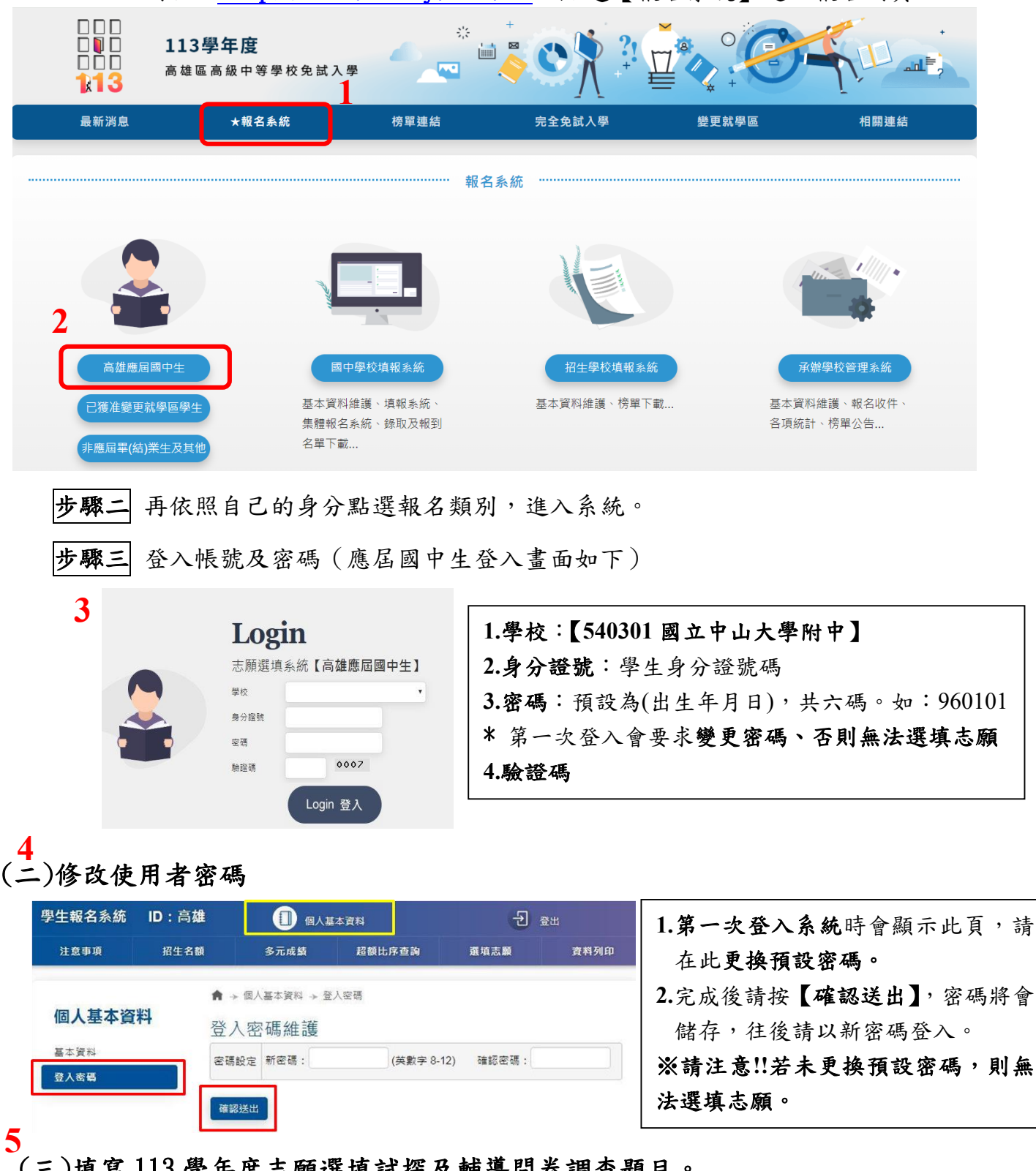

(三)填寫 113 學年度志願選填試探及輔導問卷調查題目。

(四)檢查個人基本資料:請仔細核對個人資料,若有錯誤,請盡速至註冊組修正!

| 二、系統功能 | 1.招生學校資料  | 2.招生名額一覽表   | 3. 志願選填  | 4.個人基本資料   |
|--------|-----------|-------------|----------|------------|
|        | 5.修改使用者密碼 | 6. 超額比序查詢服務 | 7.列印志願選填 | 核對表(含列印功能) |
| 三、志願選填 | 8. 登出     |             |          |            |

步驟一 登入學生選填系統後,點選【選填志願】,即可開始填寫志願。

A、每位學生至多可選填 3 志願學校群,每一志願學校群內可選填 10 所學校,最多可填選 30 個志願學校。

志願序積分:第一志願學校群-30 分、第二志願學校群-29 分、第三志願學校群-28 分

- B、選擇「學校類別」: 可下拉選擇公立高中、公立高職、公立進修、私立高中、私立高職、私立 進修。
- C、選擇「學校名稱」:可下拉選擇屬於上一步驟的<u>學校類別</u>的學校。
- D、選擇「科組名稱」:可下拉選擇屬於上一步驟的學校的各科組。
- E、選擇確定後點選「加入並儲存志願」:該志願即<u>出現並儲存</u>在志願資料表列中,並在右方顯示 該志願對應的「志願積分」及「總積分」。

## F、可依A~E 步驟 <u>增加志願</u>。

| 學生報名系統 | ID:高雄 | )                                 | [] 個人基本資料                 |                                             |                 |            |            |        |     | <b>七</b> 登出 |      |                 |     |
|--------|-------|-----------------------------------|---------------------------|---------------------------------------------|-----------------|------------|------------|--------|-----|-------------|------|-----------------|-----|
| 注意事項   |       | 招生名额                              |                           | 多元成績                                        |                 | 超額比序查詢     |            | ★ 選填志願 |     |             | 資料列印 |                 |     |
|        |       | ♠ → 選:                            | 直志願                       |                                             |                 |            |            |        |     | A           |      |                 |     |
| 選填志願   |       | 選填志                               | 5.願                       |                                             |                 |            |            |        |     |             |      |                 |     |
| 選填志願   |       | 1.實際招生<br>2.繁星、優<br>3.總積分=<br>時選運 | E名額以委]<br>懸先免試入!<br>多元發展編 | 員會公告為準。<br>學招生名額分配,以公告<br>B積分+會考總積分+志願<br>> | 之簡童內容為進。<br>積分。 | 九日入        | E<br>並儲存志」 | ų i    | 日   | 题           |      |                 |     |
|        |       | 已選 B<br>流水號;                      | 14 校 / _                  |                                             | D               | <b>」</b> [ | 名額<br>(全區) | 志願積分   | 總積分 | (上下)        | 移動或指 | )科組<br>i定目標流水號) | 删除  |
|        |       | 1                                 | 1 市:                      | 立海青工商 (日間部)                                 | 資訊科 (不同         | ł)         | 00         | 30     | 70  | •           | •    | 措定移動            |     |
|        |       | 2                                 | 1 市:                      | 立海青工商 (日間部)                                 | 電子科 (不同         | ŧ)         | 00         | 30     | 70  | •           | Ι    | 指定移動            | G   |
|        |       | 3                                 | 2 市:                      | 立高雄中學 (日間部)                                 | 普通科(男)          |            | 00         | 30     | 70  |             | •    | 指定移動            | Î   |
|        |       | 4                                 | 3 市:                      | 立海青工商 (日間部)                                 | 建築科 (不同         | ŧ)         | 00         | 30     | 70  | •           | •    | 指定移動            |     |
|        |       | 5                                 | 4 🖾                       | 立高師大附中 (日間部)                                | 普通科 (不同         | ł)         | 00         | 30     | 70  | •           | •    | 指定移動            | ( î |
|        |       | 6                                 | 5 🖾                       | 立風山高中 (日間部)                                 | 普通科 (不阿         | <b>!</b> ) | 00         | 30     | 70  | •           | •    | J               |     |
|        |       | 7                                 | 6 市:                      | 立新莊高中(日間部)                                  | 普通科 (不同         | ŧ)         | 00         | 30     | 70  | •           | •    | 措定移動            |     |

步驟二志願調整:刪除部分志願或移動科組志願順序

- G、删除志願:選擇該志願後方之回,即可删除。
- Ⅱ、刪除全部志願:點選「刪除全部志願」,將刪除個人全部 選填的志願。

本校 113 學年度優先免試入學學校: \*雄中/雄女保障名額各1名 \*高中:中山附中、中山高中、新莊高中 \*高職:高雄高工、三民家商

- I、移動科組志願序:選擇該志願後方之「ハV」按鈕,即可 調整科組先後順序。
- J、移動科組志願順序:指定目標流水號,可快速移動志願科組至指定位置。

## 補充說明

\*若選填資料不完整會出現提示訊息「請選擇志願學校」。

\*依據正確步驟填寫志願時,該志願就會出現並儲存在志願資料表列中,所以,檢視所有志願及 志願序都正確後,不用再按「加入並儲存志願」。

|步驟三| 選填志願完成後,若要確認志願選填情況,可按「列印志願選填核對表」瀏覽。